# Roteiro para efetivação de solicitações de veículos para uso interno (dentro do CPAC) ou uso externo (DF)

Para a realização das operações de solicitação de veículos, deverão ser seguidos os seguintes passos:

#### 1º PASSO:

 acessar o SISORC, através da página da Embrapa Cerrados <u>http://www.cpac.embrapa.br/</u>, conforme abaixo

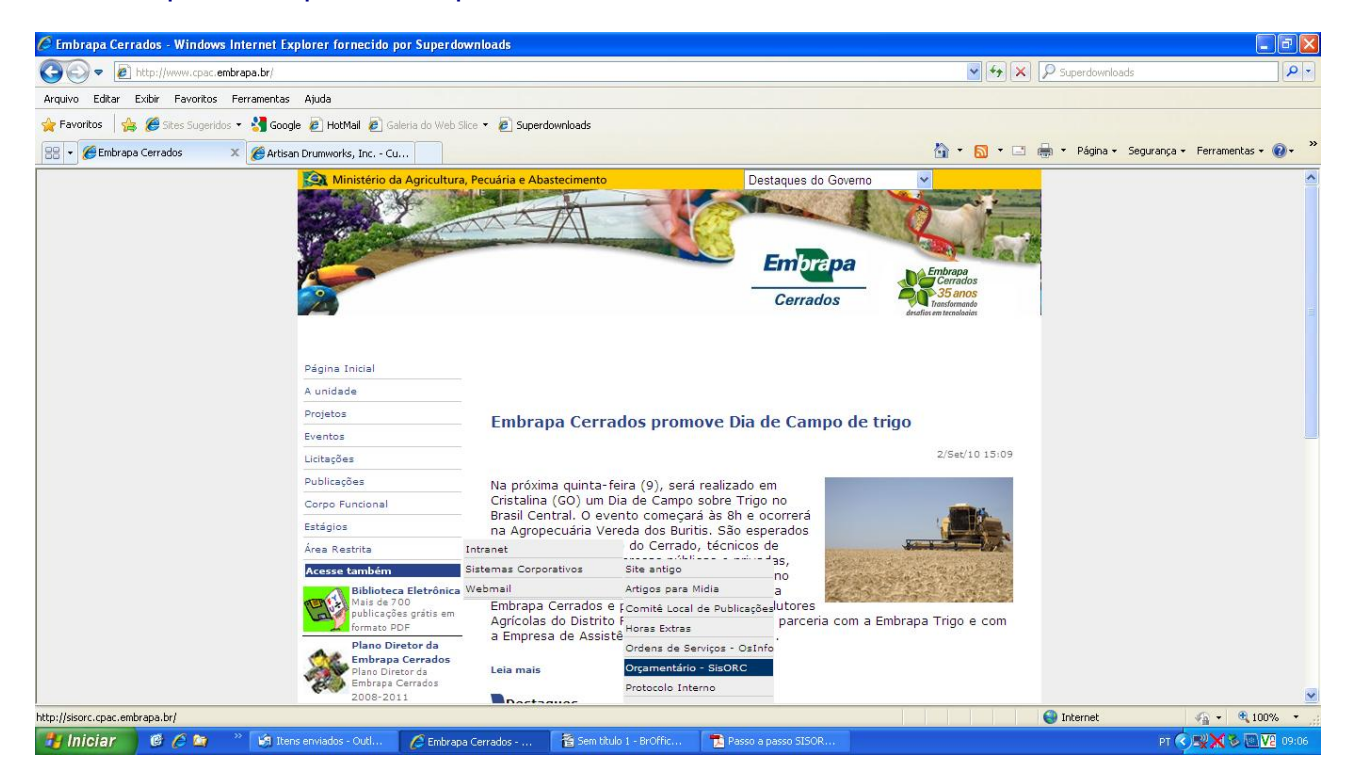

# 2° PASSO:

.

| <ul> <li>Efetuar o login</li> </ul>               |                                        |                                                            |                   |           |                     |                            |
|---------------------------------------------------|----------------------------------------|------------------------------------------------------------|-------------------|-----------|---------------------|----------------------------|
| 🖉 CPAC - Sistema Orçamentário - Windows Internet  | Explorer fornecido por Superdowr       | lloads                                                     |                   |           |                     |                            |
| 🚱 🗢 🙋 http://sisorc.cpac.embrapa.br/index.php     |                                        |                                                            |                   | 💌 🖻 😽 🗙   | Superdownloads      | P -                        |
| Arquivo Editar Exibir Favoritos Ferramentas Ajuda |                                        |                                                            |                   |           |                     |                            |
| 🚖 Favoritos 🛛 🍰 🏉 Sites Sugeridos 👻 🛃 Google 🔊 Ho | tMail 🙋 Galeria do Web Slice 👻 🙋 Super | downloads                                                  |                   |           |                     |                            |
| 🖉 CPAC - Sistema Orçamentário                     |                                        |                                                            |                   | 🟠 • 🗟 · 🖂 | 🖶 🔹 Página 🕶 Segura | ança • Ferramentas • 🔞 • 🎇 |
| Concluide                                         |                                        | Sistema Orçamentário     Controle de A E-mail Senha Entrar | i@cpac.embrapa.br |           | € Internet          | € • 10°% • ·               |
| Concluído                                         |                                        |                                                            |                   |           | 👹 Internet          | v <u>a</u> • € 100% •      |
| 👔 Iniciar 🛛 🙆 🎓 🦈 🧐 Caixa de entra                | ada - O 🥢 Embrapa Cerrados             | 🌈 CPAC - Sistema Orça                                      | 🍟 imagem4 - Paint |           |                     | PT (*) 📲 🗙 🕲 🔽 08:59       |

#### 3º PASSO:

- Acessar Veículos no Menu Principal

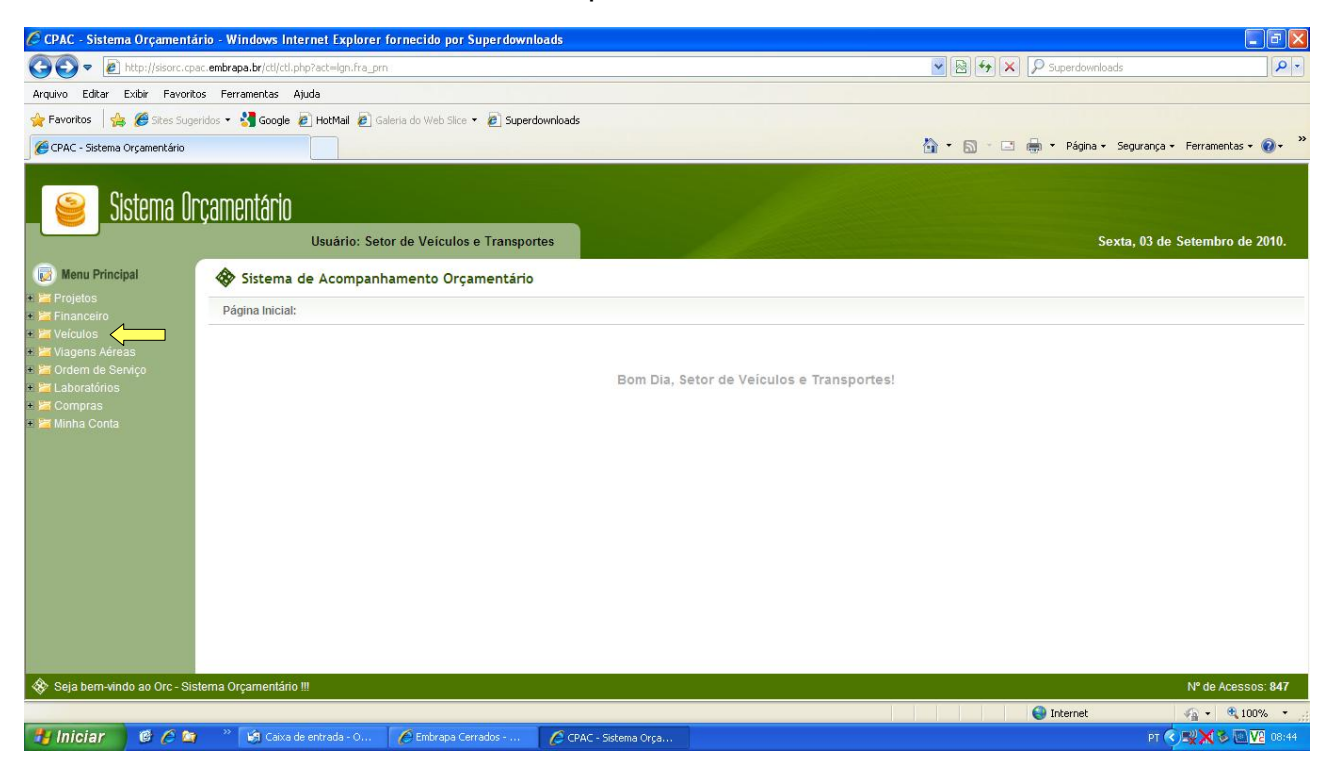

#### 4º PASSO:

- Dentro da pasta Veículos, acessa Requisição de Veículos
- Escolher a opção i Solicitar Veículo para Transporte Externo/Interno

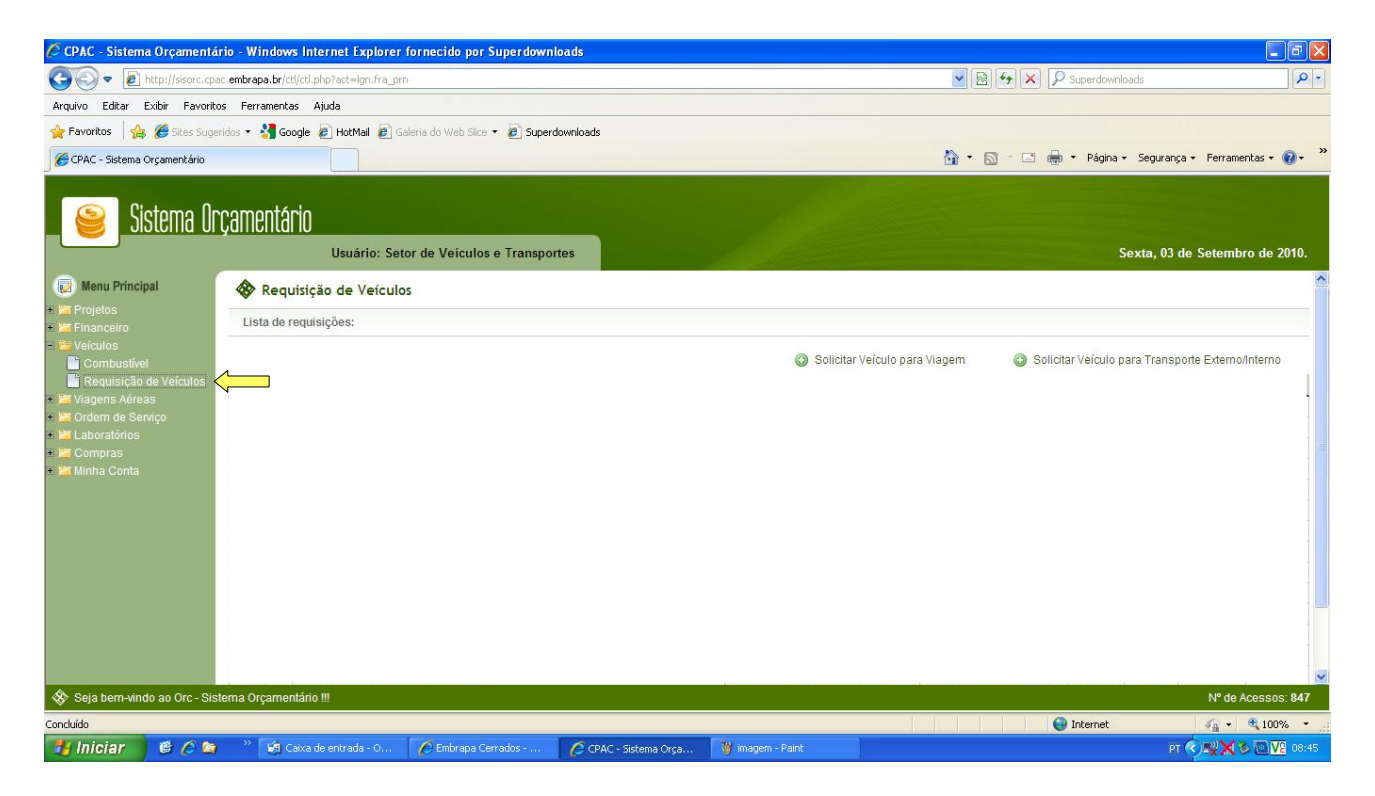

5° PASSO:

- Preencher todos os campos da página abaixo;
- Definir o veículo a ser utilizado no campo Objetivos da Viagem, para o atendimento da demanda;
- Sujeito à disponibilidade do veículo.

| 🌽 CPAC - Sistema Orçamen                                              | tário - Windows Intern                    | net Explorer fornecido por Supe      | rdownloads         |                    |                          |                     |                             | 🗕 🖻 🞽                 |
|-----------------------------------------------------------------------|-------------------------------------------|--------------------------------------|--------------------|--------------------|--------------------------|---------------------|-----------------------------|-----------------------|
| GO - E http://sisorc.c                                                | 🖉 CPAC - Requisição                       | de Veículos - Windows Interne        | t Explorer f 🔳 🗖 🔯 | 1                  |                          | ✓                   | Superdownloads              | P -                   |
| Arquivo Editar Exibir Favo                                            | http://sisorc.cpac.emb                    | prapa.br/ctl/ctl.php?act=com.req_frm | 8                  |                    |                          |                     |                             |                       |
| 🚖 Favoritos 🛛 👍 🌈 Sites Su                                            | 🚸 Requisição de                           | e Veículos - Transporte Exte         | erno/Interno       |                    |                          |                     |                             |                       |
| CPAC - Sistema Orçamentário                                           | Formulário de requi                       | sição de veículos:                   |                    |                    |                          |                     | 🖶 👻 Página 👻 Seguranç       | a 🔹 Ferramentas 🔹 🕢 👻 |
| 🧉 Sistema (                                                           | Atividade<br>Tipo de Viagem<br>Itinerário |                                      |                    |                    |                          |                     | Sexta, 03 d                 | le Setembro de 2010.  |
| Menu Principal                                                        | Data de Saída                             | Horário                              |                    |                    |                          |                     |                             | ^                     |
| + Proietos                                                            | Data de Retorno                           | Horário                              |                    |                    |                          |                     |                             |                       |
| <ul> <li>Financeiro</li> <li>Veículos</li> <li>Combustível</li> </ul> | Objetivos da Viagem                       |                                      | K 3                |                    | Solicitar Veículo para V | /iagem 💿 Sol        | licitar Veículo para Transp | orte Externo/Interno  |
| Requisição de Veiculos                                                | ripo de motorista                         |                                      |                    |                    |                          |                     |                             | 2                     |
| + a viagens Aereas<br>+ a Ordem de Servico                            | Motorista                                 | 🗙                                    |                    |                    |                          |                     |                             |                       |
| <ul> <li>Eaboratórios</li> </ul>                                      | Observações                               |                                      | ~                  |                    |                          |                     |                             |                       |
| + 🔚 Compras                                                           | obberrações                               |                                      | ~                  |                    |                          |                     |                             |                       |
|                                                                       |                                           | Adicionar Limpar                     | √2 • ₹ 100% •      |                    |                          |                     |                             |                       |
| 😵 Seja bern-vindo ao Orc - S                                          | istema Orçamentário !!!                   |                                      |                    |                    |                          |                     |                             | Nº de Acessos: 852    |
|                                                                       |                                           |                                      |                    |                    |                          |                     | 😌 Internet                  | 🗛 • 🔍 100% •          |
| 🐉 Iniciar 🔰 🙆 🏉 🖉                                                     | 🗿 👋 👸 Itens envia                         | ados 🥢 🌈 Embrapa Cerrado             | CPAC - Sistema O   | 🌈 CPAC - Requisiçã | Passo a passo us         | 🚞 passo a passo SVT | 谢 imagem7 - Paint           | PT 🔇 🗙 🔽 10:09        |

#### 6° PASSO:

Clicar em: Documento de Solicitação de Transporte Externo/Interno

L

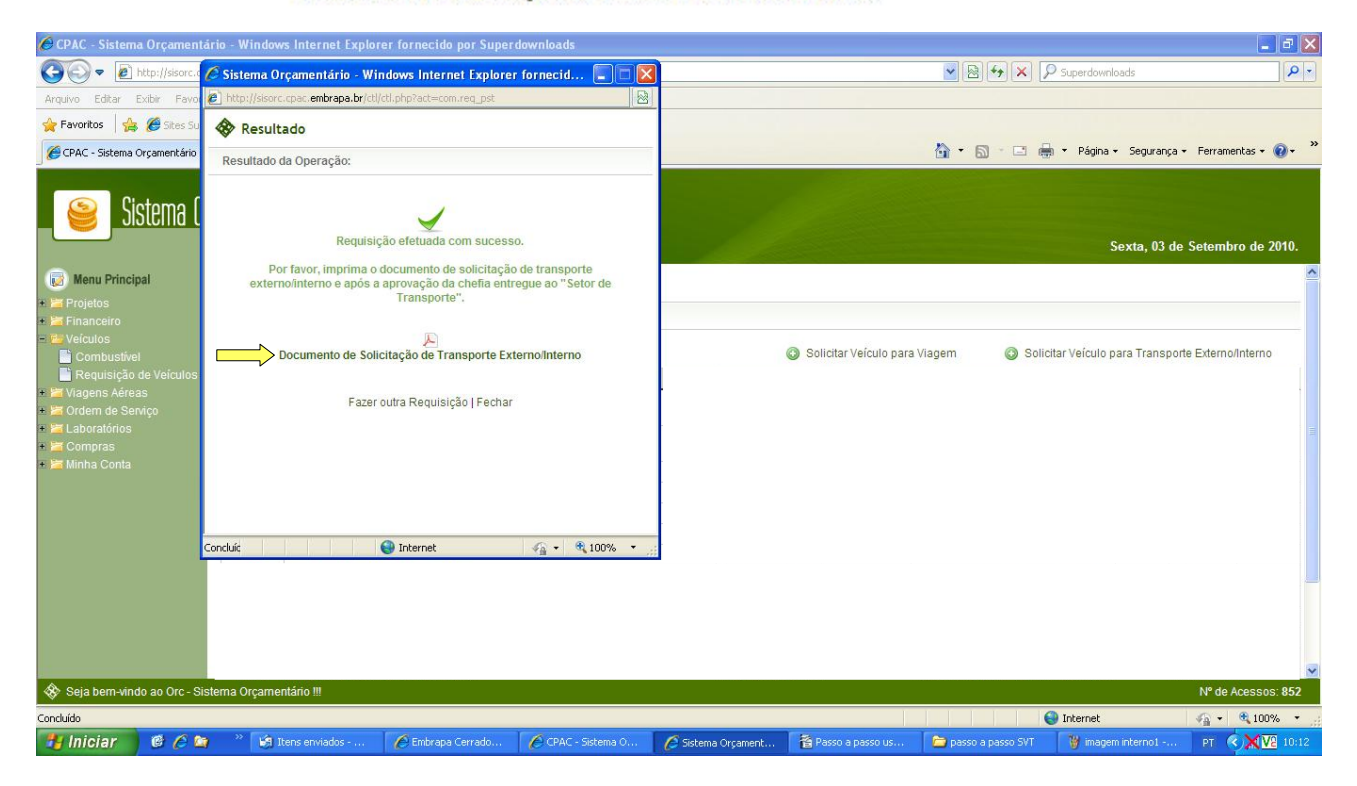

## 7° PASSO:

- Salvar ou abrir o documento

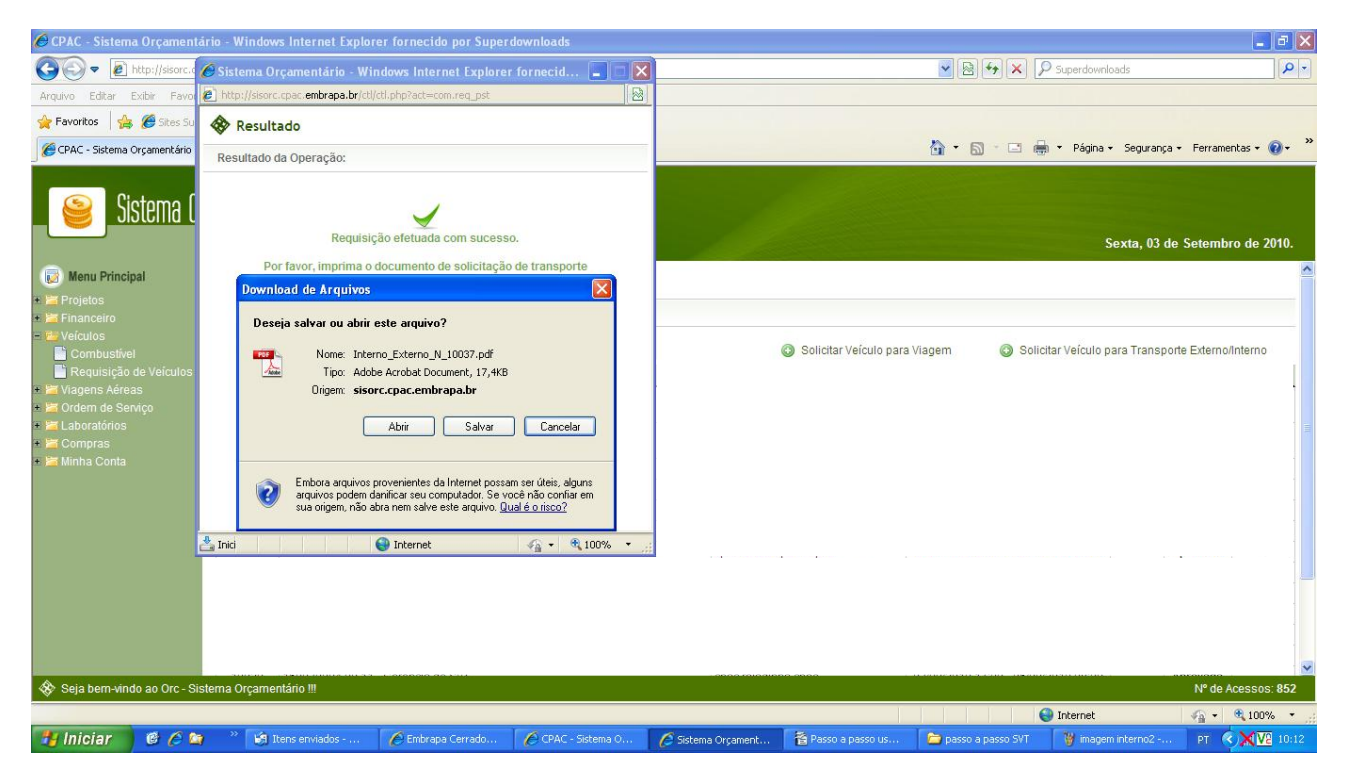

### 8° PASSO:

- Imprimir o documento
- Após a finalização, o solicitante deverá imprimir e encaminhar o pedido à Chefia Adjunta de Administração, para aprovação.

| 🔁 Inter   | no_Externo  | o_N_10037[1].pdf - Adobe Reader |                                                                                                    | FX    |  |  |  |  |
|-----------|-------------|---------------------------------|----------------------------------------------------------------------------------------------------|-------|--|--|--|--|
| File Edit | : View Docu | ument Tools Window Help         |                                                                                                    | ×     |  |  |  |  |
| B         | <b>2</b> .  | 🖗 🌵 1 / 1 💿 🖲 143% - 🧮          | Find •                                                                                                    |       |  |  |  |  |
| •         | -           | Embrapa<br>Cerrados             | Solicitação de Transporte Externo - Nº 10037                                                                                          |       |  |  |  |  |
|           | _           | Dados do Solicitante            |                                                                                                    |       |  |  |  |  |
|           | :           | Solicitante                     | Setor de Veículos e Transportes                                                                                                    |       |  |  |  |  |
|           | I           | Ramal                           |                                                                                                    |       |  |  |  |  |
|           | ļ           | Lotação                         | [Não informado]                                                                                                    |       |  |  |  |  |
|           | <u>_</u>    | Dados da Atividade              |                                                                                                    |       |  |  |  |  |
|           | I           | Nº da Atividade                 | 160039004.00.11                                                                                                    |       |  |  |  |  |
|           | 5           | Título da Atividade             | Gerência do SVT                                                                                                    |       |  |  |  |  |
| Ø         |             | Vigência                        | 01/01/2009 - 31/12/2012                                                                                                    |       |  |  |  |  |
| -         |             |                                 |                                                                                                    |       |  |  |  |  |
| 🥶 Ini     | iciar       | 🎯 🌈 😂 🤌 🦄 Itens enviado 🌈 Em    | ar Transcharden<br>xrapa Cerr 🖉 CPAC - Sistem 🌈 Sistema Orça 🁔 Passo a passo 🖆 passo a passo 🦉 imagem intern 📑 interno_Exter PT 🔇 🕅 🖤 | 10:13 |  |  |  |  |

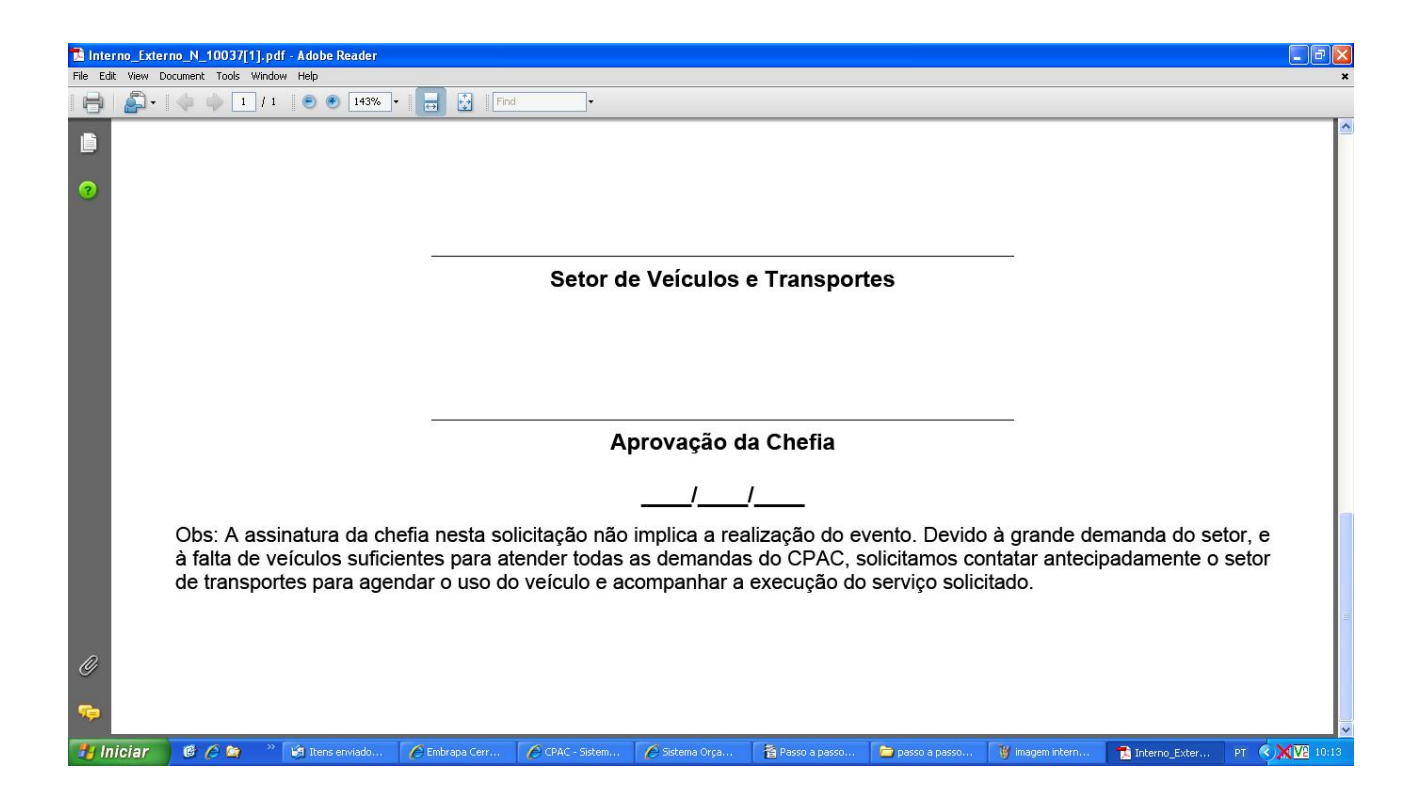

A solicitação do veículo somente poderá ser realizada com o mínimo de 02 dias de antecedência, desde que haja disponibilidade do mesmo no Centro.